COMISIÓN NACIONAL DE BANCOS Y SEGUROS / UNIDAD DE INTELIGENCIA FINANCIERA

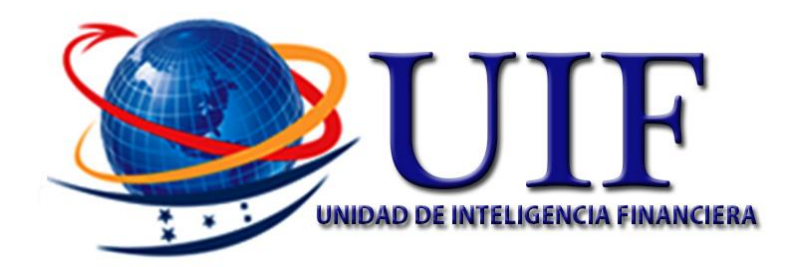

# \_PLATAFORMA DE APNFD Manual de gestor Etapa I

MAYO, 2017

# \_PLATAFORMA DE REGISTRO APNFD

# Tabla de contenido

| С | omisió | N NACIONAL DE BANCOS Y SEGUROS / UNIDAD DE Inteligencia FINANCIERA | 1  |
|---|--------|--------------------------------------------------------------------|----|
| 1 | OBJ    | ETIVO DEL MANUAL                                                   | 4  |
| 2 | con    | ceptos                                                             | 5  |
|   | 2.1    | PLATAFORMA DE REGISTRO APNFD                                       | 5  |
|   | 2.2    | DECLARACIÓN JURADA                                                 | 5  |
|   | 2.3    | REGISTRO APNFD                                                     | 5  |
|   | 2.4    | SOLICITUD DE REGISTRO                                              | 5  |
|   | 2.5    | ÓRGANOS DE AUTORREGULACIÓN                                         | 5  |
|   | 2.6    | GESTOR DE REGISTRO                                                 | 5  |
|   | 2.7    | CONSTANCIA DE REGISTRO                                             | 5  |
|   | 2.8    | OFICIAL DE REGISTRO                                                | 5  |
| 3 | NOF    | RMATIVA DE SEGURIDAD                                               | 6  |
|   | 3.1    | Normas Generales                                                   | 6  |
|   | 3.2    | Uso de Contraseñas                                                 | 7  |
| 4 | Vari   | ables de la plataforma de registro                                 | 8  |
|   | 4.1    | Usuarios                                                           | 8  |
|   | 4.2    | Botones Usados en el Sistema                                       | 8  |
|   | 4.3    | Pestañas Disponibles en Plataforma APNFD                           | 9  |
|   | 4.4    | Flujo de Proceso de Solicitud de Registro APNFD                    | 9  |
|   | 4.5    | Estado de las Solicitudes en Proceso de Registro APNFD             | 9  |
|   | 4.5.   | 1 Estado En Creación                                               | 10 |
|   | 4.5.   | 2 Estado En Revisión                                               | 10 |
|   | 4.5.   | 3 Estado En Espera Declaración                                     | 10 |
|   | 4.5.   | 4 Estado Para Correcciones                                         | 10 |
|   | 4.5.   | 5 Estado Inscrita                                                  | 10 |
| 5 | PRO    | CESO DE REVISIÓN                                                   | 11 |
|   | 5.1    | Ingreso a la plataforma como Gestor Registrado                     | 11 |
|   | 5.2    | Revisión de Solicitud de Registro.                                 | 12 |
|   | 5.3    | Acciones del Gestor de Registro                                    | 12 |
|   | 5.3.   | 1 Tomar tarea                                                      | 13 |
|   | 5.3.   | 2 Revisar Solicitud de Registro                                    | 13 |
|   | 5.3.   | 3 Decisiones del Gestor de Registro                                | 14 |
|   | 5.4    | Tipos de Solicitudes                                               | 14 |

| CO | NFIDENCI   | AL _PLATAFORMA DE REGISTRO APNFD          |      |
|----|------------|-------------------------------------------|------|
| 5  | .5 Bot     | ones de Revisión                          | 14   |
| 5  | .6 Rev     | isión de Solicitudes de Registro          | 15   |
|    | 5.6.1      | Información de Sector                     | 15   |
| S  | ector      |                                           | 15   |
| S  | ubsector.  |                                           | 15   |
| F  | ol Usuario | )                                         | 15   |
|    | 5.6.2      | Revisión de Solicitud de Persona Jurídica | 15   |
|    | 5.6.3      | Revisión de Solicitud de Persona Natural  |      |
| 6  | ANEXOS     |                                           | . 24 |
|    | 6.1.1      | Persona Natural                           |      |
|    |            |                                           |      |

# confidencial \_plataforma de registro apnfd 1 OBJETIVO DEL MANUAL

Ofrecer a los Gestores de Regsitro una guia de las actividades, tareas, revisiones y acciones que deben realizar a traves de la plataforma electronica durante el proceso de registro de los Sujetos Obligados que se dedican a Actividades y Profesiones No Financieras Designadas de acuerdo a los sectores y subsectores que correspondan.

# 2.1 PLATAFORMA DE REGISTRO APNFD.

Sistema electrónico para el registro de Sujetos Obligados en el Registro APNFD de la CNBS.

# 2.2 DECLARACIÓN JURADA.

Es la Manifestación Escrita donde el Sujeto Obligado asegura la veracidad de la información brindada a través de la Plataforma Electrónica APNFD bajo juramento ante autoridades administrativas o judiciales. Como consecuencia de esta declaración se presume que lo señalado en la misma es cierto hasta que se pueda confirmar lo contrario.

### 2.3 REGISTRO APNFD

Registro de todas las personas naturales y jurídicas que conforman los sectores APNFD, administrado por la CNBS.

# 2.4 SOLICITUD DE REGISTRO

Formulario de requisitos para la inscripción de los Sujetos Obligados en el Registro APNFD.

# 2.5 ÓRGANOS DE AUTORREGULACIÓN

Instituciones o entidades de derecho público que agrupan, asocian o agremian a personas naturales o jurídicas afines por la actividad o profesión que desarrollan.

### 2.6 GESTOR DE REGISTRO

Es la persona natural dentro de un Órgano de Autorregulación u otro autorizado por la CNBS, nombrado como enlace para recibir a través de la plataforma, revisar y verificar en primera instancia la información y documentación de la solicitud de registro del Sujeto Obligado.

# 2.7 CONSTANCIA DE REGISTRO

Documento emitido por la CNBS a través del cual se acredita la inscripción del Sujeto Obligado en el Registro APNFD.

### 2.8 OFICIAL DE REGISTRO

Es la persona natural dentro de la URMOPRELAFT nombrada como técnico responsable de validar la información y documentación de la solicitud de registro del Sujeto Obligado para el posterior proceso de aprobación de registro.

# 3.1 Normas Generales

| a. | Los Sujetos Obligados podrán estar inscritos una vez en cada subsector que aplique.                                                                                                    |
|----|----------------------------------------------------------------------------------------------------|
| b. | No se permitirá que una persona solicite más de un usuario de registro.                                                                                                    |
| C. | No se permitirán que varias personas manejen un usuario, en caso que una persona de a conocer su contraseña, ésta será responsable de los registros y operaciones hechas con su usuario.                                                                                   |
| d. | Solo se podrán aceptar solicitudes cuyos usuarios sean en caso de persona natural, el interesado o un apoderado legal y en caso de persona jurídica podrá ser el Propietario, Gerente General o Representante Legal con el respectivo documento que los acredite como tal. |
| e. | La URMOPRELAFT determinara el nivel de accesos de los Gestores de Registro a la Plataforma.                                                                                                    |
| f. | Un Usuario podrá ingresar solicitudes de distintos Sujetos Obligados siempre y cuando cumpla<br>con uno de los roles especificados en el inciso d.                                                                                                    |

1

# 3.2 Uso de Contraseñas

| a. | Las contraseñas deben ser complejas, no se deben utilizar nombres de familiares, fechas de cumpleaños, aniversarios, etc.                                        |
|----|----------------------------------------------------------------------------------------------------|
| b. | Si el Gestor sospecha que la privacidad de su contraseña peligra, podrá realizar los cambios que sean necesarios en la Plataforma Electrónica de Registro APNFD. |
| c. | Las claves de acceso deberán tener como mínimo de 7 caracteres (letras, números o símbolos).                                                                     |
| d. | Las contraseñas escritas deben guardarse en un lugar con seguridad al que tenga acceso solamente personal autorizado.                                            |
| e. | Se prohíbe compartir contraseñas personales de los usuarios de la Plataforma Electrónica de Registro APNFD con cualquier otra persona.                           |
| f. | Si el Gestor ha olvidado su contraseña, podrá realizar los cambios que sean necesarios en la Plataforma Electrónica de Registro APNFD.                           |

# confidencial\_plataforma de registro apned4VARIABLES DE LA PLATAFORMA DE REGISTRO

# 4.1 Usuarios

### Existen 4 tipos de usuario en la plataforma:

- 1. Usuario de Registro: Solicitante o interesado en inscribirse en el Registro APNFD.
- 2. Gestor de Registro: Miembro determinado por la OAR o la CNBS, encargado de revisar y verificar la información presentada por los Sujetos Obligados en la Solicitud de Registro.
- 3. Oficial de Registro: Miembro de la URMOPRELAFT encargado de validar la información ingresada en la Solicitud de Registro.
- 4. Especialista de Registro: Miembro de la URMOPRELAFT encargado de autorizar y firmar la constancia de Registro APNFD

# 4.2 Botones Usados en el Sistema

A continuación se describen los botones y pestañas utilizadas para llevar a cabo el registro de las personas naturales o jurídicas que conforman los distintos sectores APNFD que se registrarán en el sistema de Actividades y Profesiones Financieras no Designadas "APNFD"

| Botones Utilizados er                                                            | n el Sistema APNFD                                                |
|----------------------------------------------------------------------------------|-------------------------------------------------------------------|
| Registrarse A Botón para el Registro de cuenta de usuario en la plataforma APFND | Buscar Fecha en el calendario                                     |
| Ingresar  Botón para iniciar sesión en la plataforma APNFD                       | Adjuntar archivo                                                  |
| O Nueva   Crear nueva solicitud de persona<br>natural o persona jurídica         | <ul> <li>Seleccionar de una lista<br/>predeterminada</li> </ul>   |
| <b>Regresar</b> Volver a la pantalla anterior                                    | Eliminar datos                                                    |
| Guardar información del registro                                                 | Agregar Dirección Agregar dirección de persona natural o jurídica |
| Examinar Buscar archivo para adjuntar                                            | Editar información persona jurídica                               |
| Subir archivos adjuntos                                                          | Eliminar información persona jurídica                             |
| Seleccionar de una lista                                                         | Guardar datos de una sección                                      |
| Nuevo  Sirve para ingresar un nuevo documento o numeros de telefono              | Registrar Botón localizado en la seccion crear una nueva cuenta   |

#### \_PLATAFORMA DE REGISTRO APNFD

| Boton "Si" Sirve para contestar en caso<br>afirmativo una pregunta | No Boton "No" Sirve para contestar en caso negativo una pregunta  |
|--------------------------------------------------------------------|-------------------------------------------------------------------|
| O→→ Boton Agregar nueva persona                                    | Boton editar socio, sirve para editar la<br>informacion del socio |
| Cancelar el ingreso a una seccion                                  | Sirve para tomar o realizar un tarea que este en bandeja          |
| Boton de revision en estado pendiente de revisión                  | Boton de revisión en estado aprobado                              |
| Boton de revisión en estado rechazado                              |                                                                   |

# 4.3 Pestañas Disponibles en Plataforma APNFD

| Pestañas Utilizadas en el sistema APNFD        |                                                                                              |  |
|------------------------------------------------|----------------------------------------------------------------------------------------------|--|
| APNFD Botón que dirige a pantalla informativa. | Tareas Bandeja de tareas del registro                                                        |  |
| Mis APNFDs Dirige a Bandeja de tareas          | APNFDs Lleva a la pantalla de APNFD que están en proceso de registro                         |  |
| Información de contacto CNBS                   | Documentos<br>Contiene la información sobre la<br>identificación de la persona<br>registrada |  |
| Salir del sistema de registro                  | Direcciones Contiene la dirección de la persona registrada                                   |  |
|                                                | Telefonos Contiene la informacion de contacto de la persona registrada                       |  |

# 4.4 Flujo de Proceso de Solicitud de Registro APNFD

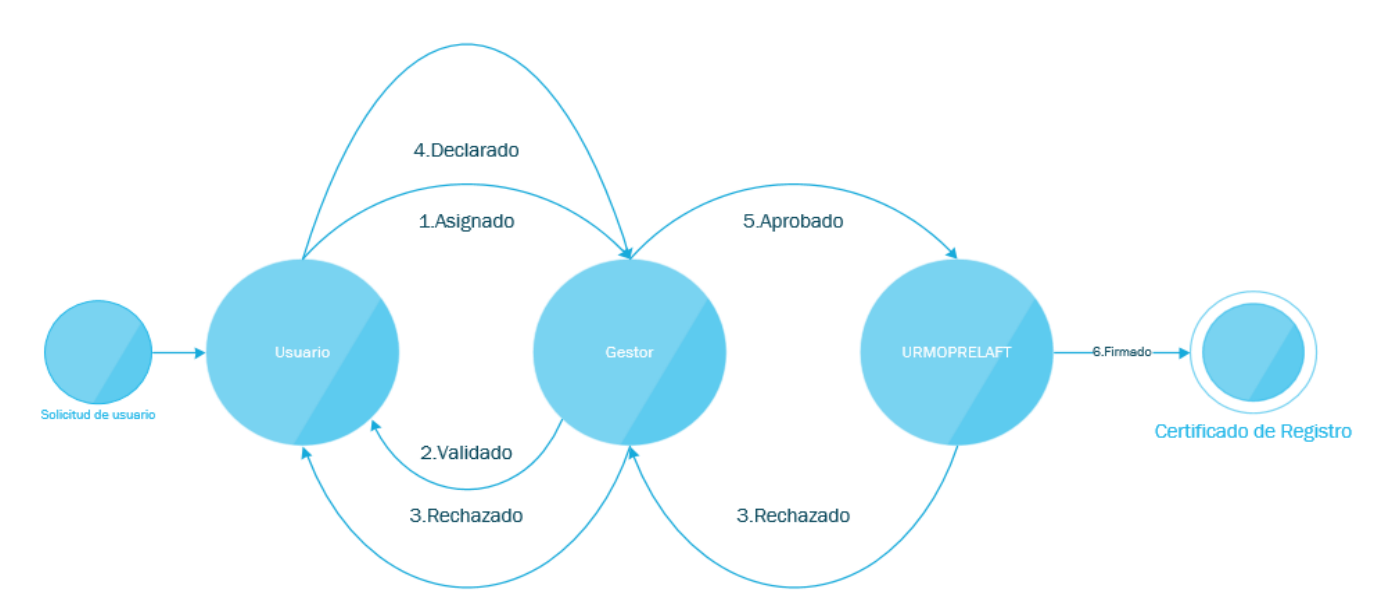

# 4.5 Estado de las Solicitudes en Proceso de Registro APNFD

Los Reportes creados por los usuarios tienen cinco (5) estados:

# 4.5.1 Estado En Creación

Estado inicial en el cual el Usuario de Registro está completando la información solicitada para dar inicio al proceso de inscripción en el Registro APNFD

# 4.5.2 Estado En Revisión

Estado en el cual la Solicitud de Registro llega a uno de los filtros del proceso, que puede ser un Gestor de Registro o la URMOPRELAFT, que someten a una revisión y validación de la información brindada en la solicitud de registro para determinar si la información está completa y correcta o si necesita alguna corrección por parte del Usuario de Registro.

## 4.5.3 Estado En Espera Declaración

Estado en el cual el Gestor de Registro dio un visto bueno sobre la información que el Usuario de Registro brindo y autoriza al mismo para la generación y firma de una Declaración Jurada que deberá ser adjuntada en la plataforma y enviada nuevamente al Gestor de Registro.

### 4.5.4 Estado Para Correcciones.

Estado en el cual en uno de los filtros por los que pasa la Solicitud de Registro determinó que la misma se encuentra con errores u omisiones de información requerida en la solicitud y que se considere importante para el proceso de registro y se devuelve la solicitud al Usuario de Registro para la debida corrección.

### 4.5.5 Estado Inscrita.

Estado en el cual culmina el proceso de registro con la inscripción del Sujeto Obligado en el Registro APNFD y se emite la Constancia de Registro Correspondiente.

# confidencial\_plataforma de registro apnfd5PROCESO DE REVISIÓN

El propósito de este proceso es que el Gestor de Registro revise y verifique que la información ingresada por el Sujeto Obligado en la Solicitud de Registro coincide exactamente con la información de los documentos adjuntos. (Ver Anexo 2)

# 5.1 Ingreso a la plataforma como Gestor Registrado.

Después de haber recibido los accesos y autorizaciones como Gestor accederá a la plataforma APNFD en el link: <u>https://iis-des.cnbs.gob.hn/apnfd</u> donde aparecerá la pantalla de inicio:

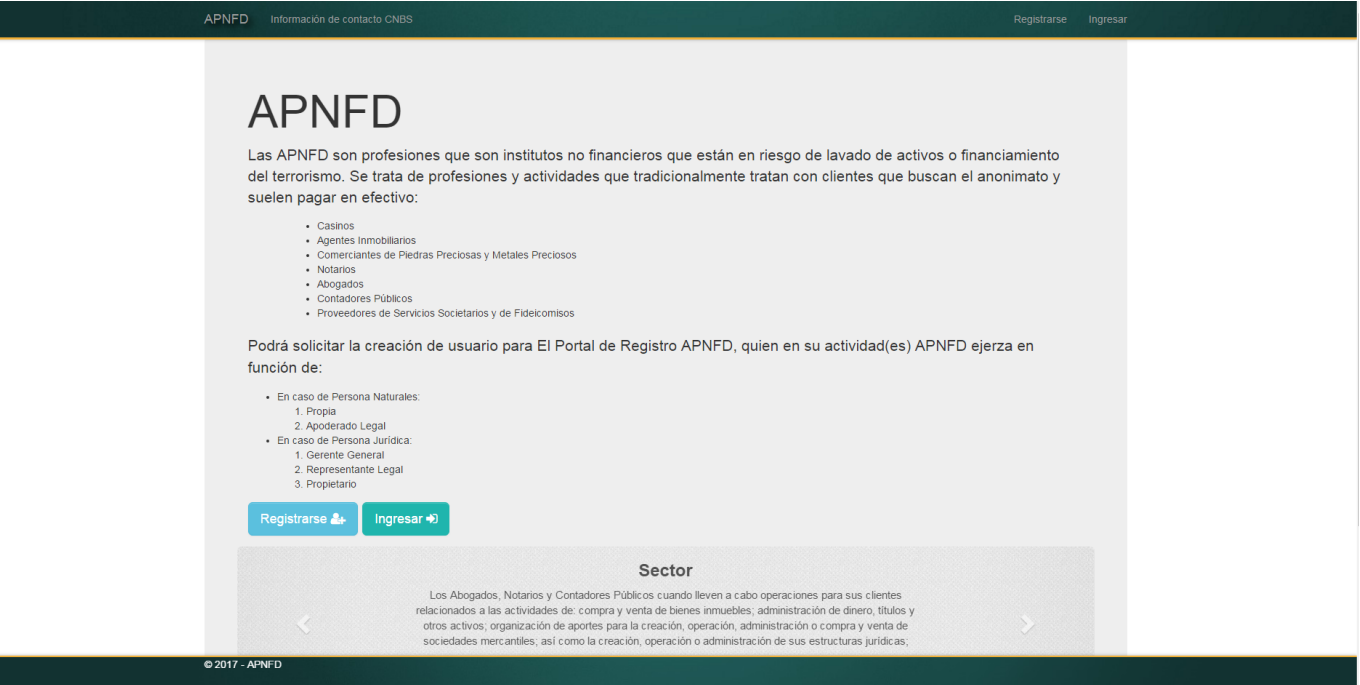

<sup>Ingresar +</sup>) donde aparecerá la El usuario ya registrado deberá dar click en el botón siguiente pantalla donde deberá completar los campos requeridos con las credenciales brindadas:

| APNF              | FD Información de contacto CN8S                              | Registrarse Ingresar |
|-------------------|--------------------------------------------------------------|----------------------|
| Ing<br>Use s      | gresar<br>su cuenta para ingresar.                           |                      |
| c                 | Email Contraseña                                             |                      |
|                   | Bagz 2<br>Introduzca el código mostrado:                     |                      |
| Registi<br>¿Olvid | Ingresar<br>Itrarse como usuario nuevo<br>dó su contrasefia? |                      |
|                   |                                                              |                      |
| 9201              | 17 - APNED                                                   |                      |
|                   |                                                              |                      |

# 5.2 Revisión de Solicitud de Registro.

El Gestor de Registro debe llevar a cabo la revisión de la información que ha sido ingresada en la plataforma de registro APNFD por parte de los Sujetos Obligados, por lo tanto aparecerán las Solicitudes de Registro Asignadas por Sector y Subsector a Cada Gestor de Registro Según sea el Caso. Dichas Solicitudes podrán ser Visualizadas en la bandeja

Tareas

de la Plataforma de Registro.

# 5.3 Acciones del Gestor de Registro

Para Revisar las Solicitudes de Registro, el Gestor debera tomar una de las Solicitudes de su Bandeja de Tareas que se encuentren pendientes de revision, dando click en el Boton

Tomar 📰

que le asignara automaticamente la tarea al Gestor de Registro para proceder con la revisión correspondiente.

12

# \_PLATAFORMA DE REGISTRO APNFD

# 5.3.1 Tomar tarea

| APNFD | Mis APNFDs | Información de contacto CNBS | Hello | Usuario | @ gmail.com | Salir |
|-------|------------|------------------------------|-------|---------|-------------|-------|
|       |            |                              |       |         |             |       |

# APNFDs

|       | Tareas APNFDs                 |                                 |                          |                                                        |
|-------|-------------------------------|---------------------------------|--------------------------|--------------------------------------------------------|
|       | APNFD                         | Actividad                       | Fecha Recibido           | Fecha Vencimiento                                      |
| ÷     | HOTELES Y CASA DE EMPEÑO      | ▶ Revisar Solicitud de Registro | 18/05/2017 10:15:50 a.m. | "Se presiona el<br>boton tomar para<br>lleva a cabo la |
| Págir | a 1 de 1 ( 1 elemento ) 🧹 1 💙 |                                 |                          | revision de la<br>solicitud"                           |

# 5.3.2 Revisar Solicitud de Registro

| APNFD | Mis APNFDs | Información de contacto CNBS | Hello Usuario | @ gmail.com | Salir |
|-------|------------|------------------------------|---------------|-------------|-------|
| APNF  | Ds         |                              |               |             |       |

| APNFD                    | Actividad                     | Fecha Recibido           | Fecha Vencimiento                                     | C Actualiza |
|--------------------------|-------------------------------|--------------------------|-------------------------------------------------------|-------------|
| HOTELES Y CASA DE EMPEÑO | Revisar Solicitud de Registro | 18/05/2017 10:15:50 a.m. | " El boton tomar<br>cambia por el boton<br>de Accion" | Acción      |
|                          |                               |                          |                                                       |             |

# 5.3.3 Decisiones del Gestor de Registro

| A | PNF | D Mis APNFDs Información de conta | acto CNBS                       |                               | Hello Usuario @   | gmail.com                                                            | Salir                 |
|---|-----|-----------------------------------|---------------------------------|-------------------------------|-------------------|----------------------------------------------------------------------|-----------------------|
| ŀ | ٩N  | NFDs                              |                                 |                               |                   |                                                                      |                       |
| J | Т   | areas APNFDs                      |                                 |                               |                   |                                                                      | _                     |
|   |     | APNED                             | Actividad                       | Fecha Recibido                | Fecha Vencimiento | 2 Actualizar                                                         |                       |
|   | ÷   | AUTOLOTES DE HONDURAS S. DE R.L.  | ▶ Revisar Solicitud de Registro | :<br>16/05/2017 02:37:59 p.m. |                   | <ul> <li>Acción </li> <li>Información</li> <li>Devolver a</li> </ul> | n Completa<br>Usuario |

1. **Informacion completa**: En la revision incial si el gestor considera que la solicitud de registro esta correcta al seleccionar la accion "informacion completa", estara solicitando al usuario de registro que genere, firme y adjunte la declaracion jurada.

Posteriormente, recibida la declaración jurada debera revisarla y de estar correcta utilizar nuevamente la accion informacion completa con la cual estara remitiendo la solictud la la URMOPRELAFT.

2. **Devolver al Usuario**: En caso que en la revision inicial o en la revision de la declaracion jurada el gestor de registro determine que la información no es correcta o establezca que existe algun faltante de información debera utilizar la acción devolver al usuario para solicitar las correciones correspondientes.

# 5.4 Tipos de Solicitudes

Una vez tomada la solicitud de registro que se desea revisar, el Gestor de Registro podrá encontrarse con dos tipos de solicitudes en las que deberá revisar los archivos adjuntos contra la información ingresada en las mismas, estos tipos de solicitudes son:

- 1. Solicitud de Persona Natural: Profesionales o Personas Naturales que ejercen Actividades y Profesiones No Financieras Designadas
- 2. Solicitud de Persona Jurídica: Persona Jurídica o Comerciante Individual que se dedican a Actividades y Profesiones No Financieras Designadas.

# 5.5 Botones de Revisión

En el proceso de revisión de las solicitudes de registro el gestor tendra que verificar la información ingresada en cada uno de los campos de la \_\_\_\_\_ solicitud de registro

#### \_PLATAFORMA DE REGISTRO APNFD

contra los documentos adjuntos; para efectuar la revisión el gestor tendra una casilla de verficacion en cada campo que indica lo siguiente:

- 1. Botón de revisión en estado pendiente de revisión
- 2. Botón de revisión en estado Correcto
- 3. Botón de revisión en estado Incorrecto

#### 5.6 Revisión de Solicitudes de Registro

#### 5.6.1 Información de Sector

En la pantalla, en la sección de Sector y Subsector el Gestor debe revisar los siguientes campos:

#### Sector

Sector Los Abogados, Notarios y Contadores Públicos cuando lleven a cabo operaciones para sus clientes relacionados a las actividades de: compra y venta de bienes inmuebles; administración de dinero, títulos y otros activos

El Gestor deberá revisar que el sector elegido por el Usuario sea el correcto dando clic en la caja roja ■ dando un "check" ✓ en caso que el sector sea el correcto y dando una "x" ⊠ en el caso que el sector sea incorrecto.

#### Subsector

Subsector Contador Público

El Gestor deberá revisar que el sub sector elegido por el Usuario sea el correcto dando click en la caja roja <a>
 </a> asignando un "check" <a>
 </a> en caso que el sub sector sea el correcto y dando una "x" <a>
 </a> en el caso que el sub sector sea incorrecto.

#### **Rol Usuario**

Rol Usuario

Propia

El Gestor deberá revisar que el "Rol Usuario" elegido por el Usuario sea el correcto dando click en la caja roja <a>
 </a> asignando un "check"
Image: en caso que el "Rol Usuario" sea el correcto y dando una "x" <a>
 </a> en el caso este sea incorrecto.

### 5.6.2 Revisión de Solicitud de Persona Jurídica

Una vez que ha ingresado a la plataforma, el gestor deberá dar clic en la parte superior en MIS APNEDS donde se desplegara la pantalla de tareas y debera tomar una de las solicitudes pendientes de revisión.

#### \_PLATAFORMA DE REGISTRO APNFD

En las Solicitudes de Personas Juridicas el gestor deberá revisar:

| APNFD Mis APNFDs Int         | formación de contacto CNBS                       |                                                                                                    |                                    |                                                                                                    | He                                                                                                    | llo gmidence@cnbs.gob.hn! Sa |
|------------------------------|--------------------------------------------------|----------------------------------------------------------------------------------------------------|------------------------------------|----------------------------------------------------------------------------------------------------|----------------------------------------------------------------------------------------------------|------------------------------|
|                              | vialón                                           |                                                                                                    |                                    |                                                                                                    |                                                                                                    |                              |
| APNED » Rev                  | lsion                                            |                                                                                                    |                                    |                                                                                                    |                                                                                                    |                              |
| Sector                       | Los Clubes o asociaciones deportivas:            |                                                                                                    |                                    |                                                                                                    |                                                                                                    |                              |
| Subsector                    | cubes o asociaciones deportivas,                 |                                                                                                    |                                    |                                                                                                    | ~                                                                                                    | $( \land )$                  |
| 30556001                     | Clubes deportivos                                |                                                                                                    |                                    |                                                                                                    | ~                                                                                                    |                              |
| Rol Usuario                  | Gerente General                                  | ~                                                                                                    | Administración                     | ADMINISTRACIÓN.docx                                                                                                    | ~                                                                                                    |                              |
| Sección Persona              |                                                  |                                                                                                    |                                    |                                                                                                    |                                                                                                    |                              |
| Nombre o Razón Social        | MANCHESTER UNITED FUTBOL CLUB S.                 | DE R.L.                                                                                                    |                                    |                                                                                                    | -                                                                                                    |                              |
| Nombre Comercial             | MANCHESTER UNITED                                |                                                                                                    |                                    |                                                                                                    | ~                                                                                                    |                              |
| Tipo Sociedad                | Responsabilidad Limitada (S. de R.L.)            | ~                                                                                                    |                                    |                                                                                                    |                                                                                                    | (B)                          |
| Fecha Constitución           | 08/05/1973                                       | ~                                                                                                    | Escritura                          | ESCRITURA.docx                                                                                                    | ~                                                                                                    |                              |
| RTN                          | 08011973014582                                   | ~                                                                                                    | Adjunto                            | RTNJPG                                                                                                    | ~                                                                                                    |                              |
| Contacto Electrónico         |                                                  |                                                                                                    |                                    |                                                                                                    |                                                                                                    |                              |
| Sitio Web                    | http://www.espanol.manutd.com/                   | <ul> <li>Image: A start of the start of the start of</li></ul> | Correo Electrónico                 | manunited987uyr68382@gmail.com                                                                                                    | ~                                                                                                    |                              |
| Página Facebook              | https://es-<br>la.facebook.com/manchesterunited/ | ~                                                                                                    |                                    |                                                                                                    |                                                                                                    | ( c )                        |
| Personería Juridica          |                                                  |                                                                                                    |                                    |                                                                                                    |                                                                                                    |                              |
| Notario Autorizante          | MICHAEL JAMES ROSS                               | -                                                                                                    | No. Instrumento Público            | 123456                                                                                                    | ~                                                                                                    |                              |
| Fecha Instrumento<br>Público | 08/05/1973                                       | <ul> <li>Image: A start of the start of the start of</li></ul> | Registro Mercantil<br>Departamento | FRANCISCO MORAZAN                                                                                                    | <ul> <li>Image: A second second s</li></ul> |                              |
| Número Matricula             | 987654                                           | <ul> <li>Image: A set of the set of the</li></ul> | Número Inscripcion                 | 456123                                                                                                    | ~                                                                                                    | (в)                          |
| Número Tomo                  | 125                                              | <ul> <li>Image: A set of the set of the</li></ul> |                                    |                                                                                                    |                                                                                                    |                              |
| Camara de Comercio           |                                                  |                                                                                                    |                                    |                                                                                                    |                                                                                                    |                              |
| Cámara Comercio /            | Cámara de Comercio e Industria de Teg            | ucigalpa                                                                                                    | (CCIT)                             |                                                                                                    | <ul> <li>Image: A start of the start of the start of</li></ul>  | $\frown$                     |
| Departamento Registro        | Francisco Morazán                                |                                                                                                    | Municipio Registro                 | La Venta                                                                                                    | -                                                                                                    | ( C )                        |
| Número Inscripción           | 558899                                           | ~                                                                                                    | Adjunto Constancia                 | CONSTANCIA CAMARA<br>COMERCIO.docx                                                                                                    | ~                                                                                                    |                              |
| Información Económico Fir    | anciera                                          |                                                                                                    |                                    |                                                                                                    |                                                                                                    |                              |
|                              | Actual                                           |                                                                                                    | Año Anterior                       |                                                                                                    |                                                                                                    |                              |
| Ingresos Ventas Servicio     | 150,000,000.00                                   | <b>~</b>                                                                                                    | 120,000,000.00                     | ✓                                                                                                    |                                                                                                    |                              |
| Activos Fijos                | 500,000,000.00                                   | ~                                                                                                    | 500,000,000.00                     | <ul> <li>Image: A set of the set of the</li></ul> |                                                                                                    | $\bigcap$                    |
| Patrimonio                   | 25,000,000.00                                    | ~                                                                                                    | 250,000,000.00                     |                                                                                                    |                                                                                                    | (D)                          |
| Pasivos Año Actual           | 250,000,000.00                                   | ~                                                                                                    | 250,000,000.00                     | Image: A start of the start of the start          |                                                                                                    |                              |
| Gastos                       | 70,000,000.00                                    | ~                                                                                                    | 60,000,000.00                      | ✓                                                                                                    |                                                                                                    |                              |
| Número Empleados             | 150                                              | <b>~</b>                                                                                                    | 150                                |                                                                                                    |                                                                                                    |                              |

# 5.6.2.1 Sección Sector y Subsector

En la sección A el gestor deberá revisar que el sector y subsector estén de acuerdo al tipo de persona que solicita el registro y que el subsector coincida con el sector de acuerdo al ANEXO 1. De igual forma deberá revisar la información del poder general de administración para que coincida con el usuario.

#### 5.6.2.2 Sección Escritura

En las secciones <sup>(B)</sup> el gestor deberá revisar la información ingresada en la solicitud contra la información proporcionada en el adjunto de la Escritura de Constitución.

### 5.6.2.3 Sección Contacto Electrónico

En la Sección <sup>(c)</sup> el gestor deberá revisar que la información proporcionada como ser direcciones web y correos electrónicos sea real y que este correctamente ingresada.

#### 5.6.2.4 Sección Económica Financiera

En la Sección <sup>()</sup> el gestor deberá verificar que los montos digitados sean coherentes y que en caso que la persona juridica tenga más de 2 años de operar según la escritura, este proporcionando los últimos 2 años de información financiera.

#### 5.6.2.5 Revisión de Secciones Especiales

Para revisar los campos: Agencias/Sucursales, Socios, Representantes Legales,

Teléfonos y Direcciones el Gestor de Registro deberá pulsar el botón que lo llevara a la pantalla de revisión en la cual podrá revisar dichos campos. posteriormente,

| deberá pulsar el botón | 💾 Guardar |
|------------------------|-----------|
|------------------------|-----------|

para registrar la revisión realizada, de igual forma

| Agencia/Sucursal:      | OLD TRAFFORD                                | ✓                                                                                                    |                                            |  |
|------------------------|---------------------------------------------|----------------------------------------------------------------------------------------------------|--------------------------------------------|--|
| País:                  | Honduras                                    |                                                                                                    |                                            |  |
| Departamento:          | Choluteca                                   |                                                                                                    |                                            |  |
| Aunicipio:             | Choluteca                                   | <ul> <li>Image: A start of the start of the start of</li></ul> |                                            |  |
|                        |                                             |                                                                                                    |                                            |  |
|                        |                                             | Revisar                                                                                                    |                                            |  |
|                        |                                             | Revisar                                                                                                    |                                            |  |
|                        |                                             | Revisar                                                                                                    |                                            |  |
| icias Ri               | epresentantes Legales                       | Revisar                                                                                                    |                                            |  |
| ocios R                | epresentantes Legales                       | Revisar                                                                                                    |                                            |  |
| ocios Re<br>Nombre: BR | epresentantes Legales<br>IONCOS FUTBOL CLUB | Revisar                                                                                                    | Nombre: ERIC CANTONA                       |  |
| Nombre: BR             | epresentantes Legales<br>ONCOS FUTBOL CLUB  | Revisar                                                                                                    | Nombre: ERIC CANTONA<br>Participacion: 50% |  |

#### \_PLATAFORMA DE REGISTRO APNFD

en caso que el Gestor de Registro desee regresar a la pantalla principal de revisión sin guardar los cambios podra pulsar Cancelar.

# 5.6.3 Revisión de Solicitud de Persona Natural

Una vez que ha ingresado a la plataforma el gestor deberá dar clic en la parte superior en Mis APNFDs donde se desplegara la pantalla de tareas y debera tomar una de las solicitudes pendientes de revisión.

Una vez hecho esto aparecerá la pantalla para revisar lo datos de la Persona Natural:

| APNFD Mis APNFDs AP         | NFDs Administración - Información de o                             | contacto CNBS                        |                                      | Hello gmoreno@cnbs.gob.hn! Salir |  |
|-----------------------------|--------------------------------------------------------------------|--------------------------------------|--------------------------------------|----------------------------------|--|
| APNFD » Rev                 | visión                                                             |                                      |                                      |                                  |  |
| Sector                      | Los Abogados, Notarios y Contadores Públicos                       | cuando lleven a cabo operaciones     | para sus clientes relacionados a las |                                  |  |
| Subsector                   | actividades de: compra y venta de bienes inmue<br>Contador Público | bles; administración de dinero, titu | los y otros activos                  |                                  |  |
| Rol Usuario                 | Propia                                                             |                                      |                                      |                                  |  |
| Sección Persona             |                                                                    |                                      |                                      |                                  |  |
| B Nombre                    |                                                                    | GABRIELA                             |                                      |                                  |  |
| Apellido                    | RIVERA                                                             | FLORES                               |                                      |                                  |  |
| Fecha Nacimiento            | 15/03/1990                                                         | Nacionalidad                         | Hondureña                            |                                  |  |
| Género                      | Femenino                                                           | Estado Civil                         | Soltero(a)                           |                                  |  |
| Correo Electrónico          | rivera_@gmail.com                                                  |                                      |                                      |                                  |  |
| Es o ha sido                | una Persona Expuesta Políticamente (PEP)                           | No                                   |                                      |                                  |  |
| Información del Colegio Pre | ofesional al que pertenece                                         | $\mathbf{>}$                         |                                      |                                  |  |
| Colegio Profesional         | Colegio Hondureño de Profesionales Universita                      | rios en Contaduría Pública - COHP    | UCP                                  |                                  |  |
| Número Inscripción          | 14153325                                                           | Adjunto Carnet /                     | IDENTIDAD.docx                       |                                  |  |
|                             |                                                                    | Constancia                           |                                      |                                  |  |
| Impuesto Sobre la Renta P   | agado Periodo Anterior                                             | $\supset$                            |                                      |                                  |  |
| Total Neto en Lempiras      | 0.01 - 10.000.00                                                   |                                      |                                      |                                  |  |
|                             |                                                                    |                                      |                                      |                                  |  |
| Telefonos Document          | os Direcciones E                                                   | $\geq$                               |                                      |                                  |  |
|                             |                                                                    |                                      |                                      |                                  |  |
| Número Teléfono: +504 28    | 545100                                                             |                                      |                                      |                                  |  |
| Tipo Telefono: Fijo         |                                                                    |                                      |                                      |                                  |  |
| Pais: Hondura               | 35                                                                 |                                      |                                      |                                  |  |
|                             | Revisar                                                            |                                      |                                      |                                  |  |
|                             |                                                                    |                                      |                                      |                                  |  |
|                             |                                                                    |                                      |                                      |                                  |  |
|                             |                                                                    |                                      | <b>G</b> R                           | egresar Guardar 💾                |  |
| © 2017 - APNFD              |                                                                    |                                      |                                      |                                  |  |

El Gestor deberá revisar lo siguiente:

#### 5.6.3.1 Sección Persona

En la pantalla, en la sección ( B ) el Gestor debe revisar los siguientes campos:

| Sección Persona                                       |                   |          |              |            |  |
|-------------------------------------------------------|-------------------|----------|--------------|------------|--|
| Nombre                                                | LUCIA             | GABRIELA |              |            |  |
| Apellido                                              | RIVERA            | FLORES   |              |            |  |
| Fecha Nacimiento                                      | 15/03/1990        |          | Nacionalidad | Hondureña  |  |
| Género                                                | Femenino          |          | Estado Civil | Soltero(a) |  |
| Correo Electrónico                                    | rivera_@gmail.com |          |              |            |  |
| Es o ha sido una Persona Expuesta Políticamente (PEP) |                   |          |              |            |  |

El Gestor deberá revisar cada uno de los campos detallados anteriormente dando click en la caja roja ■ por cada campo debe asignar un "check" ✓ en caso que la información del campo sea correcta y asignar una "x" × en caso que la información del campo sea incorrecta.

# 5.6.3.2 Información Colegio Profesional

En la pantalla, en la sección (c) el Gestor debe revisar los siguientes campos:

| Información del Colegio Profesional al que pertenece |                                                |                                     |                |  |  |  |
|------------------------------------------------------|------------------------------------------------|-------------------------------------|----------------|--|--|--|
| Colegio Profesional                                  | Colegio Hondureño de Profesionales Universitar | rios en Contaduría Pública - COHPUC | CP             |  |  |  |
| Número Inscripción                                   | 14153325                                       | Adjunto Carnet /<br>Constancia      | IDENTIDAD.docx |  |  |  |

El Gestor deberá revisar cada uno de los campos detallados anteriormente dando click en la caja roja  $\blacksquare$  por cada campo debe asignar un "check"  $\checkmark$  en caso que la información del campo sea correcta y asignar una "x"  $\boxtimes$  en caso que la información del campo sea incorrecta.

#### 5.6.3.3 Información Impuesto de la Renta

|  | En la pantalla, en la sección 🕞 | el Gestor debe revisar el siguiente campo: |
|--|---------------------------------|--------------------------------------------|
|--|---------------------------------|--------------------------------------------|

| Impuesto Sobre la Renta P | Impuesto Sobre la Renta Pagado Periodo Anterior |  |  |  |  |  |  |  |
|---------------------------|-------------------------------------------------|--|--|--|--|--|--|--|
| Total Neto en Lempiras    | 0.01 - 10,000.00                                |  |  |  |  |  |  |  |

El Gestor deberá revisar el campo detallado anteriormente dando click en la caja roja debiendo asignar un "check" den caso que la información del campo sea correcta y asignar una "x" en caso que la información del campo sea incorrecta.

# 5.6.3.4 Teléfonos y direcciones

En la pantalla, en la sección  $(\mathbf{E})$  el Gestor debe revisar los siguientes campos:

# 5.6.3.5 Teléfonos

| Telefonos     | Documentos         | Direcciones |
|---------------|--------------------|-------------|
|               |                    |             |
| Número Teléf  | ono: +504 28545100 |             |
| Tipo Telefono | Fijo               |             |
| Pais:         | Honduras           |             |
|               |                    | Revisar     |

Previo a la revisión el Gestor deberá dar click en el botón Revisar esto habilitara la pantalla para poder ser revisada:

| Telefonos      | Documentos        | Direcciones |
|----------------|-------------------|-------------|
|                |                   |             |
| Número Teléfo  | no: +504 28545100 |             |
| Tipo Telefono: | Fijo              |             |
| Pais:          | Honduras          |             |
|                |                   |             |
|                | 💾 Guardar         | 😢 Cancelar  |

# 5.6.3.6 Documentos

El Gestor deberá dar click en la viñeta **Documentos** y aparecerá lo siguiente:

#### \_PLATAFORMA DE REGISTRO APNFD

| Telefonos       | Documentos         | Direcciones |  |                   |               |         |
|-----------------|--------------------|-------------|--|-------------------|---------------|---------|
|                 |                    |             |  |                   |               | <br>    |
| Tipo Documento: | Tarjeta de Identio | dad         |  | Número Documento: | 0501819901490 |         |
| Principal:      | Si                 |             |  | Pais:             | Honduras      |         |
| Adjunto:        | IDENTIDAD.docx     |             |  |                   |               |         |
|                 |                    |             |  |                   |               | Revisar |
|                 |                    |             |  |                   |               |         |

Previo a la revisión el Gestor deberá dar click en el botón Revisar esto habilitara la pantalla para poder ser revisada:

| ipo Documento: | Tarjeta de Identidad | Número Do | cumento: 0501819901490 |  |
|----------------|----------------------|-----------|------------------------|--|
| rincipal:      | Si                   | Pais:     | Honduras               |  |
| djunto:        | IDENTIDAD.docx       |           |                        |  |

### 5.6.3.7 Direcciones

El Gestor deberá dar click en la viñeta **Directores** y aparecerá lo siguiente:

# \_PLATAFORMA DE REGISTRO APNFD

Domicilio Laboral

| Pais:            | Honduras        | Departamento:                 | Atlántida |  |
|------------------|-----------------|-------------------------------|-----------|--|
| Municipio:       | La Ceiba        | Aldea Caserio Barrio Colonia: | Corozal   |  |
| Barrio Colonia:  | El Corozal      | Sector Edificio:              |           |  |
| Bloque Piso:     |                 | Casa Apartamento:             |           |  |
| Avenida:         |                 | Calle:                        |           |  |
| Otras Referencia | s:              |                               |           |  |
| Servicio de Ene  | ergía Eléctrica | Recibo Luz-                   | 7 daeu    |  |

Telefonos de Dirección Domicilio

| Número Teléfono: | +504 28975215 |         |
|------------------|---------------|---------|
| Tipo Telefono:   | Fijo          |         |
| Pais:            | Honduras      |         |
|                  |               | Revisar |
|                  |               |         |

#### \_PLATAFORMA DE REGISTRO APNFD

Previo a la revisión el Gestor deberá dar click en el botón Revisar esto habilitara la pantalla para poder ser revisada:

| Dirección Dom                      | nicilio                     |                               |           |                 |       |
|------------------------------------|-----------------------------|-------------------------------|-----------|-----------------|-------|
| País:                              | Honduras                    | Departamento:                 | Atlántida |                 |       |
| Municipio:                         | La Ceiba                    | Aldea Caserio Barrio Colonia: | Corozal   |                 |       |
| Barrio Colonia:                    | El Corozal                  | Sector Edificio:              |           |                 |       |
| Bloque Piso:                       |                             | Casa Apartamento:             |           |                 |       |
| Avenida:                           |                             | Calle:                        |           |                 |       |
| Otras Referencia                   | IS:                         |                               |           |                 |       |
| Servicio de Ene<br>Clave Contrato: | ergía Eléctrica<br>14987552 | Recibo Luz: RECIBO DE LU      | Z.docx    |                 |       |
|                                    |                             |                               |           | 📕 Guardar 💦 Can | colar |

El Gestor deberá revisar cada uno de los campos detallados anteriormente dando click en la caja roja <a>

 por cada campo debe asignar un "check"
 en caso que la información del campo sea correcta y asignar una "x"

 en caso que la información del campo sea correcta. Una vez hecho esto el Gestor deberá dar click al botón
 E Guardar

 para que lo revisado sea guardado.
 guardado.

Posterior el Gestor deberá dar click a la viñeta <u>Laboral</u> y seguir el mismo proceso de revisión de la dirección domiciliaria.

Una vez revisado todo el Gestor debe dar click al botón Guardar M para regresar a la pantalla de tareas.

6 ANEXOS

# ANEXO 1: Sectores y Subsectores por Tipo de Persona

| SECTOR | DESC SECTOR                                                                                                    | SUBSEC<br>TOR | DESC SUBSECTOR                                                            | TIPO<br>PERSONA     |
|--------|----------------------------------------------------------------------------------------------------|---------------|---------------------------------------------------------------------------|---------------------|
| 01     | Entidades que prestan servicios financieros internacionales que operan<br>en el territorio nacional no sujetas a supervisión por el Banco Central<br>de Honduras (BCH) o por la Comisión Nacional de Bancos y Seguros<br>(CNBS); | 01            | Servicios<br>Financieros<br>Internacionales                               | PERSONA<br>JURIDICA |
| 02     | Las empresas que son prestatarias o concesionarias de servicios<br>postales o de encomiendas que realicen operaciones de giros de<br>divisas o de traslados de distintos tipos de caudales, valores o dinero;                    | 01            | Servicios de<br>Courier terrestre,<br>aéreo y marítimo                    | PERSONA<br>JURIDICA |
| 03     | Las operaciones que se dediquen en forma habitual a la explotación de juegos de azar, tales como: casinos, tragamonedas, bingos y loterías, de manera tradicional o electrónica, entre otros;                                    | 01            | Bingos                                                                    | PERSONA<br>JURIDICA |
| 03     | Las operaciones que se dediquen en forma habitual a la explotación de juegos de azar, tales como: casinos, tragamonedas, bingos y loterías, de manera tradicional o electrónica, entre otros;                                    | 02            | Loterías<br>Electrónicas                                                  | PERSONA<br>JURIDICA |
| 03     | Las operaciones que se dediquen en forma habitual a la explotación de juegos de azar, tales como: casinos, tragamonedas, bingos y loterías, de manera tradicional o electrónica, entre otros;                                    | 03            | Casinos: Ruletas /<br>Tragamonedas /<br>Baraja / dados                    | PERSONA<br>JURIDICA |
| 03     | Las operaciones que se dediquen en forma habitual a la explotación de juegos de azar, tales como: casinos, tragamonedas, bingos y loterías, de manera tradicional o electrónica, entre otros;                                    | 04            | Apuestas<br>electrónicas<br>(Quioscos Malls)                              | PERSONA<br>JURIDICA |
| 4      | Las personas naturales o jurídicas que presten servicios de transferencia y/o envío de dinero;                                                                                                    | 01            | Los que presten<br>servicios de<br>transferencia y / o<br>envió de dinero | PERSONA<br>JURIDICA |
| 05     | Las personas naturales o jurídicas que se dediquen a la actividad habitual de arrendamiento, compra y venta de bienes raíces;                                                                                                    | 01            | Compra / Venta /<br>Arrendamiento de<br>Bienes Raíces                     | PERSONA<br>JURIDICA |
| 05     | Las personas naturales o jurídicas que se dediquen a la actividad habitual de arrendamiento, compra y venta de bienes raíces;                                                                                                    | 02            | Servicios de<br>Arrendamiento<br>Bienes Raíces                            | PERSONA<br>JURIDICA |
| 06     | Las personas naturales o jurídicas que se dediquen a la compra y venta<br>de antigüedades, obras de arte, inversión filatélica u otros bienes<br>suntuarios;                                                                     | 01            | Compra Venta<br>Antigüedades                                              | PERSONA<br>JURIDICA |
| 06     | Las personas naturales o jurídicas que se dediquen a la compra y venta<br>de antigüedades, obras de arte, inversión filatélica u otros bienes<br>suntuarios;                                                                     | 02            | Compra Venta<br>Obras de arte                                             | PERSONA<br>JURIDICA |
| 06     | Las personas naturales o jurídicas que se dediquen a la compra y venta de antigüedades, obras de arte, inversión filatélica u otros bienes suntuarios;                                                                           | 03            | Compra Venta<br>Inversión Filatélica                                      | PERSONA<br>JURIDICA |

# \_PLATAFORMA DE REGISTRO APNFD

|    |                                                                                                    |    | u otros Bienes<br>Suntuarios                                                                            |                     |
|----|----------------------------------------------------------------------------------------------------|----|----------------------------------------------------------------------------------------------------|---------------------|
| 07 | Las personas naturales o jurídicas que se dediquen a la compra y venta de metales preciosos o la compra y venta, elaboración o industrialización de joyas o bienes elaborados con metales preciosos;       | 01 | Compra / Venta<br>Metales Preciosos                                                                     | PERSONA<br>JURIDICA |
| 07 | Las personas naturales o jurídicas que se dediquen a la compra y venta<br>de metales preciosos o la compra y venta, elaboración o<br>industrialización de joyas o bienes elaborados con metales preciosos; | 02 | Compra / Venta<br>/Elaboración/Indu<br>strialización de<br>Joyas y/o Bienes<br>con Metales<br>Preciosos | PERSONA<br>JURIDICA |
| 08 | Las personas naturales o jurídicas que se dediquen a la compra, venta,<br>arrendamiento y distribución de automóviles de transporte terrestre,<br>marítimo y aéreo;                                        | 01 | Compra/Venta<br>Automóviles<br>Nuevos                                                                   | PERSONA<br>JURIDICA |
| 08 | Las personas naturales o jurídicas que se dediquen a la compra, venta,<br>arrendamiento y distribución de automóviles de transporte terrestre,<br>marítimo y aéreo;                                        | 02 | Compra/Venta<br>naves marítimas<br>Nuevas                                                               | PERSONA<br>JURIDICA |
| 08 | Las personas naturales o jurídicas que se dediquen a la compra, venta,<br>arrendamiento y distribución de automóviles de transporte terrestre,<br>marítimo y aéreo;                                        | 03 | Compra/Venta<br>naves aéreas<br>Nuevas                                                                  | PERSONA<br>JURIDICA |
| 08 | Las personas naturales o jurídicas que se dediquen a la compra, venta,<br>arrendamiento y distribución de automóviles de transporte terrestre,<br>marítimo y aéreo;                                        | 04 | Compra/Venta<br>Automóviles<br>Usados                                                                   | PERSONA<br>JURIDICA |
| 08 | Las personas naturales o jurídicas que se dediquen a la compra, venta,<br>arrendamiento y distribución de automóviles de transporte terrestre,<br>marítimo y aéreo;                                        | 05 | Compra/Venta<br>naves marítimas<br>Usados                                                               | PERSONA<br>JURIDICA |
| 08 | Las personas naturales o jurídicas que se dediquen a la compra, venta,<br>arrendamiento y distribución de automóviles de transporte terrestre,<br>marítimo y aéreo;                                        | 06 | Compra/Venta<br>naves aéreas<br>Usados                                                                  | PERSONA<br>JURIDICA |
| 08 | Las personas naturales o jurídicas que se dediquen a la compra, venta,<br>arrendamiento y distribución de automóviles de transporte terrestre,<br>marítimo y aéreo;                                        | 07 | Arrendamiento<br>Automóviles                                                                            | PERSONA<br>JURIDICA |
| 08 | Las personas naturales o jurídicas que se dediquen a la compra, venta,<br>arrendamiento y distribución de automóviles de transporte terrestre,<br>marítimo y aéreo;                                        | 08 | Arrendamiento<br>naves marítimas                                                                        | PERSONA<br>JURIDICA |
| 08 | Las personas naturales o jurídicas que se dediquen a la compra, venta,<br>arrendamiento y distribución de automóviles de transporte terrestre,<br>marítimo y aéreo;                                        | 09 | Arrendamiento<br>naves aéreas                                                                           | PERSONA<br>JURIDICA |
| 08 | Las personas naturales o jurídicas que se dediquen a la compra, venta,<br>arrendamiento y distribución de automóviles de transporte terrestre,<br>marítimo y aéreo;                                        | 10 | Venta de<br>Motores/Chasis<br>para Naves y<br>Automóviles                                               | PERSONA<br>JURIDICA |
| 09 | Las personas naturales o jurídicas que se dediquen de forma habitual al servicio de préstamos no bancarios;                                                                                                | 01 | Personas<br>Naturales<br>Prestamistas No<br>Bancarios                                                   | PERSONA<br>NATURAL  |

# CONFIDENCIAL \_PLATAFORMA DE REGISTRO APNFD

| 09 | Las personas naturales o jurídicas que se dediquen de forma habitual al servicio de préstamos no bancarios;                                                                                                    | 02 | Personas Jurídicas<br>Prestamistas No<br>Bancarios                 | PERSONA<br>JURIDICA |
|----|----------------------------------------------------------------------------------------------------|----|--------------------------------------------------------------------|---------------------|
| 10 | Las personas naturales o jurídicas que tengan como actividad el transporte o traslado de caudales, valores o dinero;                                                                                                    | 01 | Transportes<br>blindado de<br>valores                              | PERSONA<br>JURIDICA |
| 11 | Las personas naturales o jurídicas que se dediquen al servicio de blindaje de vehículos e inmuebles;                                                                                                    | 01 | Servicio de<br>Blindaje Vehículos<br>/ Inmuebles                   | PERSONA<br>JURIDICA |
| 12 | Los Abogados, Notarios y Contadores Públicos cuando lleven a cabo<br>operaciones para sus clientes relacionados a las actividades de: compra<br>y venta de bienes inmuebles; administración de dinero, títulos y otros<br>activos; organización de aportes para la creación, operación,<br>administración o compra y venta de las sociedades mercantiles; y, la<br>creación, operación o administración de estructuras jurídicas; | 01 | Abogados y<br>Notarios                                             | PERSONA<br>NATURAL  |
| 12 | Los Abogados, Notarios y Contadores Públicos cuando lleven a cabo<br>operaciones para sus clientes relacionados a las actividades de: compra<br>y venta de bienes inmuebles; administración de dinero, títulos y otros<br>activos; organización de aportes para la creación, operación,<br>administración o compra y venta de las sociedades mercantiles; y, la<br>creación, operación o administración de estructuras jurídicas; | 02 | Abogados                                                           | PERSONA<br>NATURAL  |
| 12 | Los Abogados, Notarios y Contadores Públicos cuando lleven a cabo<br>operaciones para sus clientes relacionados a las actividades de: compra<br>y venta de bienes inmuebles; administración de dinero, títulos y otros<br>activos; organización de aportes para la creación, operación,<br>administración o compra y venta de las sociedades mercantiles; y, la<br>creación, operación o administración de estructuras jurídicas; | 03 | Contadores<br>Públicos                                             | PERSONA<br>NATURAL  |
| 13 | Operaciones de ahorro y préstamo;                                                                                                    | 01 | Operaciones de<br>ahorro y préstamo                                | PERSONA<br>JURIDICA |
| 14 | Operaciones sistemáticas o sustanciales en cheques o cualquiera otro título o documento representativo de valor;                                                                                                    | 01 | Operaciones en<br>títulos y<br>documentos de<br>valor              | PERSONA<br>JURIDICA |
| 15 | Operaciones sistemáticas o sustanciales realizadas en forma<br>magnética, electrónica, telefónica u otras formas de comunicación; de<br>emisión, venta o compra de cheques de viajero, giros postales o<br>cualquier otro título o documento representativo de valor;                                                                                                    | 01 | Operaciones<br>telefónicas de<br>dinero u otras<br>representativas | PERSONA<br>JURIDICA |
| 16 | Transferencias sistemáticas o sustanciales de fondo y cualquier otra<br>actividad o transacción realizada en circunstancias o medios actuales o<br>por usarse en el futuro;                                                                                                    | 01 | Transferencias<br>sistemáticas                                     | PERSONA<br>JURIDICA |
| 17 | Juegos deportivos de carácter internacional en los que haya<br>participación de venta de boletería, salvo los de la Federación<br>Internacional de Futbol Asociación (FIFA) o que estén dentro de la<br>estructura deportiva oficial;                                                                                                    | 01 | Emisión de<br>Boletería Juego<br>Deportivo<br>Internacional        | PERSONA<br>JURIDICA |
| 18 | Los clubes o asociaciones deportivas;                                                                                                    | 01 | Clubes deportivos                                                  | PERSONA<br>JURIDICA |

### \_PLATAFORMA DE REGISTRO APNFD

| 19 | Hoteles y casas de empeño:              | 01 | Hoteles          | PERSONA  |
|----|-----------------------------------------|----|------------------|----------|
|    |                                         | •- |                  | JURIDICA |
| 10 | Hatalas y casas da ampaña               | 02 | Casas de Empeño  | PERSONA  |
| 19 | noteles y casas de emperio,             | 02 |                  | JURIDICA |
| 20 | Los conciertos o espectáculos; y,       | 03 | Músicos,         | PERSONA  |
|    |                                         |    | Musicales        | JURIDICA |
| 20 | Los conciertos o espectáculos; y,       | 04 | Danza, bailes    | PERSONA  |
|    |                                         |    |                  | JURIDICA |
| 20 | Los conciertos o espectáculos; y,       | 05 | Obras de teatro  | PERSONA  |
| 20 |                                         |    |                  | JURIDICA |
| 20 |                                         | 01 | Circos           | PERSONA  |
| 20 | Los conciertos o espectaculos; y,       | 01 |                  | JURIDICA |
| 20 |                                         | 02 | Parques de       | PERSONA  |
| 20 | Los concientos o espectaculos, y,       | 02 | diversión        | JURIDICA |
| 21 | Las Transassianas da balsas da valaras  | 01 | Dalca da Valaras | PERSONA  |
| 21 | Las Transacciones de Doisas de Valores; | 01 | DUISA DE VAIORES | JURIDICA |

# ANEXO 2: Revisión Documentos vs Información Ingresada

#### Persona Jurídica

| ADJUNTO VS SOLICITUD DE REGISTRO  |                                        |  |  |  |
|-----------------------------------|----------------------------------------|--|--|--|
| ADJUNTOS                          | CAMPOS A REVISAR                       |  |  |  |
| PODER GENERAL DE ADMINISTRACIÓN   | PODER GENERAL DE ADMINISTRACIÓN        |  |  |  |
|                                   | NOMBRE O RAZON SOCIAL                  |  |  |  |
|                                   | NOMBRE COMERCIAL O DENOMINACION SOCIAL |  |  |  |
|                                   | TIPO DE SOCIEDAD                       |  |  |  |
|                                   | FECHA DE COSNTITUCION                  |  |  |  |
|                                   | RTN                                    |  |  |  |
| ESCRITURA DE CONSTITUCIÓN         | NOTARIO AUTORIZANTE                    |  |  |  |
|                                   | No. INSTRUMENTO PÚBLICO                |  |  |  |
|                                   | REGISTRO MERCANTIL DEPARTAMENTO        |  |  |  |
|                                   | NUMERO DE MATRICULA                    |  |  |  |
|                                   | NUMERO DE INSCRIPCION                  |  |  |  |
|                                   | NUMERO DE TOMO                         |  |  |  |
|                                   | RTN                                    |  |  |  |
| REGISTRO NACIONAL TRIBUTARIO      | NOMBRE O RAZON SOCIAL                  |  |  |  |
|                                   | NOMBRE O RAZON SOCIAL                  |  |  |  |
|                                   |                                        |  |  |  |
|                                   | CAMARA DE COMERCIO / ASOCIACIÓN        |  |  |  |
| CONSTANCIA CAIVIARA DE COIVIERCIO | DEPARTAMENTO REGISTRO                  |  |  |  |
|                                   | MUNICIPIO REGISTRO                     |  |  |  |
|                                   | NUMERO DE INSCPRIPCIÓN                 |  |  |  |
| RECIBO DE EMPRESA DE ENERGIA      | CLAVE DE CONTRATO                      |  |  |  |
| ELECTRICA                         | PAIS                                   |  |  |  |

| CONFIDENCIAL                      | _PLATAFORMA DE REGISTRO APNFD          |  |
|-----------------------------------|----------------------------------------|--|
|                                   | DEPARTAMENTO                           |  |
|                                   | MUNICIPIO                              |  |
|                                   | ALDEA CASERIO BARRIO COLONIA           |  |
|                                   | BARRIO COLONIA                         |  |
|                                   | BLOQUE PISO                            |  |
|                                   | NOMBRES                                |  |
|                                   | APELLIDOS                              |  |
|                                   | FECHA DE NACIMIENTO                    |  |
| SOCIOS-FEISONA NATONAL-ID         | NACIONALIDAD                           |  |
|                                   | GENERO                                 |  |
|                                   | NUMERO DE DOCUMENTO                    |  |
|                                   | NOMBRES                                |  |
|                                   | APELLIDOS                              |  |
|                                   | NUMERO DE DOCUMENTO                    |  |
|                                   | NOMBRE O RAZON SOCIAL                  |  |
|                                   | NOMBRE COMERCIAL O DENOMINACION SOCIAL |  |
|                                   | TIPO DE SOCIEDAD                       |  |
|                                   | FECHA DE COSNTITUCION                  |  |
|                                   | RTN                                    |  |
| SOCIOS-PERSONA JURIDICA-ESCRITURA | NOTARIO AUTORIZANTE                    |  |
|                                   | No. INSTRUMENTO PÚBLICO                |  |
|                                   | REGISTRO MERCANTIL DEPARTAMENTO        |  |
|                                   | NUMERO DE MATRICULA                    |  |
|                                   | NUMERO DE INSCRIPCION                  |  |
|                                   | NUMERO DE TOMO                         |  |
|                                   | NOMBRE O RAZON SOCIAL                  |  |
|                                   | CAMARA DE COMERCIO / ASOCIACIÓN        |  |
| CAMARA DE COMERCIO                | DEPARTAMENTO REGISTRO                  |  |
|                                   | MUNICIPIO REGISTRO                     |  |
|                                   | NUMERO DE INSCPRIPCIÓN                 |  |

# 6.1.1 Persona Natural

| ADJUNTO VS SOLICITUD DE REGISTRO |                     |  |  |
|----------------------------------|---------------------|--|--|
| Adjuntos                         | CAMPOS A REVISAR    |  |  |
|                                  | NOMBRES             |  |  |
|                                  | APELLIDOS           |  |  |
| DOCOMENTO DE IDENTIFICACIÓN      | FECHA DE NACIMIENTO |  |  |
|                                  | NACIONALIDAD        |  |  |

| CONFIDENCIAL                         | _PLATAFORMA DE REGISTRO APNFD   |
|--------------------------------------|---------------------------------|
|                                      | GENERO                          |
| CARNET/ CONSTANCIA DE<br>COLEGIACION | NOMBRES                         |
|                                      | APELLIDOS                       |
|                                      | NUMERO DE INSCRIPCION           |
|                                      | VIGENCIA                        |
| RECIBO DE ENERGIA                    | CLAVE EMPRESA ENERGIA ELECTRICA |
|                                      | PAIS                            |
|                                      | DEPARTAMENTO                    |
|                                      | MUNICIPIO                       |
|                                      | ALDEA CASERIO BARRIO COLONIA    |
|                                      | BARRIO COLONIA                  |
|                                      | BLOQUE                          |